## **Participant registration track**

#### Daily / Full pass - selecting events

Make sure appropriate checkbox 'Daily pass' of 'Full pass' is selected.

For each day, select an event you would like to attend by clicking on the event.

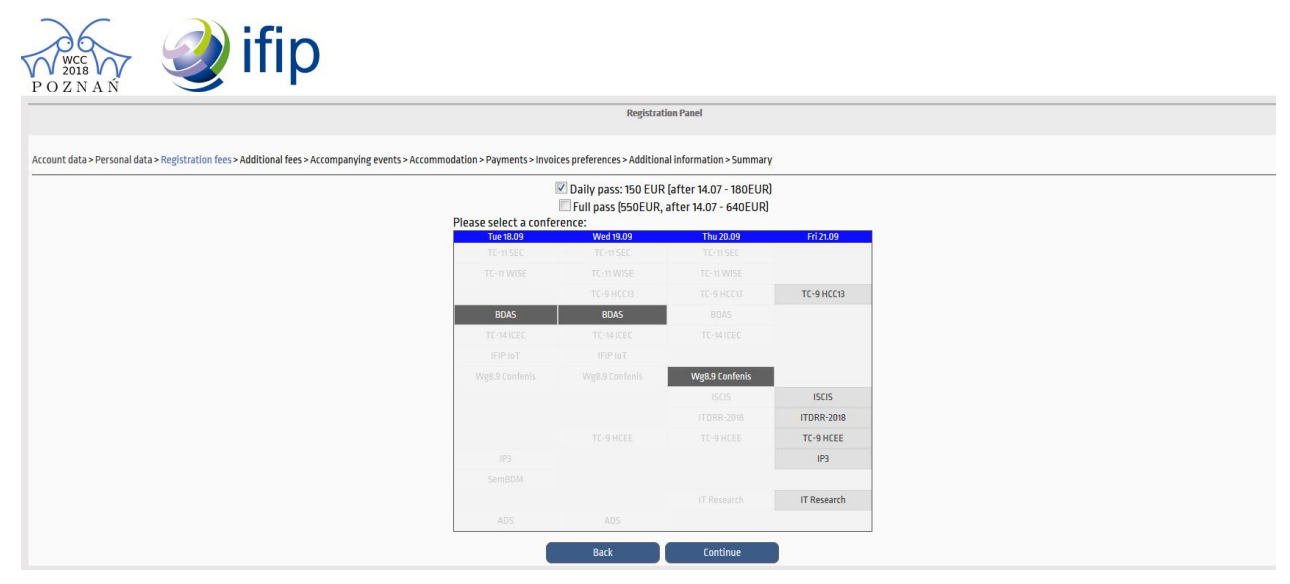

Notice that 'Full pass' entitles you to obtain one volume of proceedings, one invitation to the welcome reception and one invitation to the Congress grill for free.

|                                                                             |                                               | Registrati                  | on Panel                                        |           |
|-----------------------------------------------------------------------------|-----------------------------------------------|-----------------------------|-------------------------------------------------|-----------|
| ount data > Personal data > Registration fees > Additional fees > Accompany | ing events > Accommodation > Payments > Invoi | ces preferences > Additiona | l information > Summary                         |           |
|                                                                             | Please select a confe                         | Daily pass: 150 EUR         | (after 14.07 - 180EUR)<br>after 14.07 - 640EUR) |           |
|                                                                             | Tue 18.09                                     | Wed 19.09                   | Thu 20.09                                       | Fri 21.09 |
|                                                                             | TC-11 SEC                                     |                             |                                                 |           |
|                                                                             | TC-11 WISE                                    |                             |                                                 |           |
|                                                                             | BDAS                                          | BDAS                        |                                                 |           |
|                                                                             | TC-14 ICEC                                    | TC-14ICEC                   |                                                 |           |
|                                                                             | IFIP IoT                                      |                             |                                                 |           |
|                                                                             | Wg8.9 Confenis                                | Wg8.9 Confenis              | Wg8.9 Confenis                                  |           |
|                                                                             |                                               |                             |                                                 | ISCIS     |
|                                                                             |                                               |                             |                                                 |           |
|                                                                             |                                               |                             |                                                 |           |
|                                                                             | IP3                                           |                             |                                                 |           |
|                                                                             | SemBDM                                        |                             |                                                 |           |
|                                                                             |                                               |                             |                                                 |           |
|                                                                             | ADS                                           |                             |                                                 |           |

By default, the proceeding of the last event are selected as free, but you can change it.

| WCC                         | 🥥 ifip |  |
|-----------------------------|--------|--|
| V V 2018 V V<br>P O Z N A Ń |        |  |

Registration Panel

Account data > Personal data > Registration fees > Additional fees > Accompanying events > Accommodation > Payments > Invoices preferences > Additional information > Summary

| Services | 8 | fees |
|----------|---|------|

| Conference Books                                         |               |
|----------------------------------------------------------|---------------|
| TC-11 SEC (book)                                         | 🗾 50,00 EUR   |
| TC-11 WISE (book)                                        | 50,00 EUR     |
| TC-9 HCC13 (book)                                        | 🗾 50,00 EUR   |
| BDAS (book)                                              | 50,00 EUR     |
| TC-14 ICEC (book)                                        | 🗾 50,00 EUR   |
| IFIP IoT (book)                                          | 50,00 EUR     |
| Wg8.9 Confenis (book)                                    | 🗾 50,00 EUR   |
| ISCIS (book)                                             | 0,00 EUR      |
| ITDRR-2018 (book)                                        | 🗾 50,00 EUR   |
| TC-9 HCEE (book)                                         | 50,00 EUR     |
| Welcome reception                                        |               |
| Welcome reception - 17.09.2018                           | 0,00 EUR      |
| Welcome reception (additional ticket) - 17.09.2018       | 20,00 EUR     |
| Congress Dinner                                          |               |
| Congress Dinner (grill) - 19.09.2018                     | 0,00 EUR      |
| Congress Dinner (grill) (additional ticket) - 19.09.2018 | 🔲 30,00 EUR   |
|                                                          |               |
|                                                          | Bark Continue |

## Hotel booking

Select a hotel from the list.

Click on the hotel name.

Click 'Single room' or 'Double room'.

From the list 'Choose person' select a person for which the hotel is being booked.

Scroll to the bottom of the page to continue.

| CITY PARK RESIDENCE                                                                                                    |              |               |                               | Prices from | 650.00 PLN to: 3         | 700.00 PLN     |              |            |            |             |
|----------------------------------------------------------------------------------------------------|--------------|---------------|-------------------------------|-------------|--------------------------|----------------|--------------|------------|------------|-------------|
| 60-731 Paranta<br>E-mail: <u>accommodation: www.chisekhote.ac</u><br>WWW: <u>www.chisekhote.al</u>                                                                                                    |              |               |                               | Reservation | is to: <b>2018-09-10</b> | 23:59          |              |            |            |             |
| DON PRESTIGE RESIDENCE                                                                                                    |              |               |                               | Prices from | 330.00 PLN to: 3         | 60.00 PLN      |              |            |            |             |
| 61-003 Versania<br>E-mail: <u>accommodation: www.colloBillinet.commodation: www.colloBillinet.com</u><br>WWW: <u>www.dongratiket.com</u>                                                                                                    |              |               |                               | Reservation | is to: <b>2018-09-10</b> | 23:59          |              |            |            |             |
| Free of charge cancelation policy until 2208.2018<br>The prices include breakfast and Tax<br>Distance to PIP 1,8 km                                                                                                    |              |               |                               |             | Number of a              | vailable rooms |              |            |            |             |
| Please select type of room                                                                                                    | 2018-09-16   | 2018-09-17    | 2018-09-18                    | 2018-09-19  | 2018-09-20               | 2018-09-21     | 2018-09-22   | 2018-09-23 | 2018-09-24 | 2018-09-25  |
| Single room (1 person / room ) 330.00 PLN                                                                                                    | 5            | 5             | 5                             | 5           | 5                        | 5              | 0            | 0          | 0          | 0           |
| Double room (2 persons / room ) 360.00 PLN                                                                                                    | 4            | 24            | 24                            | 24          | 24                       | 24             | 0            | 0          | 0          | 0           |
| Cingle room Delate room                                                                                                    |              |               |                               |             |                          |                |              |            |            |             |
| (1 person / room) 16.09 / 17.09 17.09 / 18.09                                                                                                    | 8.09/19.09   | 19.09/20.09   | 20.09/21.                     | 09 21.0     | 9/22.09                  | 22.09/23.09    | 23.09/24.0   | 9 24.09    | / 25.09    | 25.09/26.09 |
| Single routin     Decker routin       11 person     16.09 / 17.09     12.09 / 18.09     1       1 Choose person -                                                                                                    | 8.09/19.09   | 19.09/20.09   | 20.09/21.                     | 09 21.0     | 9/22.09                  | 22.09/23.09    | 23.09/24.0   | 9 24.09    | /25.09     | 25.09/26.09 |
| Detect room     Detect room     16.09 / 12.09     12.09 / 18.09     1       1.     - Choose person -      -     -     -     -     -     -     -     -     -     -     -     -     -     -     -     -     -     -     -     -     -     -     -     -     -     -     -     -     -     -     -     -     -     -     -     -     -     -     -     -     -     -     -     -     -     -     -     -     -     -     -     -     -     -     -     -     -     -     -     -     -     -     -     -     -     -     -     -     -     -     -     -     -     -     -     -     -     -     -     -     -     -     -     -     -     -     -     -     -     -     -     -     -     -     -     - <td>8.09 / 19.09</td> <td>19.09/20.09</td> <td>20.09/21.</td> <td>09 21.0</td> <td>9 / 22.09</td> <td>22.09 / 23.09</td> <td>23.09/24.0</td> <td>9 24.09</td> <td>/25.09</td> <td>25.09/26.09</td>                                                                                                    | 8.09 / 19.09 | 19.09/20.09   | 20.09/21.                     | 09 21.0     | 9 / 22.09                | 22.09 / 23.09  | 23.09/24.0   | 9 24.09    | /25.09     | 25.09/26.09 |
| Detect room     Detect room     16.09 / 12.09     12.09 / 18.09     1       1.     - Choose person -     -     -     -     -     -     -     -     -     -     -     -     -     -     -     -     -     -     -     -     -     -     -     -     -     -     -     -     -     -     -     -     -     -     -     -     -     -     -     -     -     -     -     -     -     -     -     -     -     -     -     -     -     -     -     -     -     -     -     -     -     -     -     -     -     -     -     -     -     -     -     -     -     -     -     -     -     -     -     -     -     -     -     -     -     -     -     -     -     -     -     -     -     -     -     -     - <td>8.09 / 19.09</td> <td>19.09/20.09</td> <td>20.09/21.</td> <td>09 21.0</td> <td>9/22.09</td> <td>22.09/23.09</td> <td>23.09 / 24.0</td> <td>9 24.09</td> <td>/25.09</td> <td>25.09/26.09</td>                                                                                                    | 8.09 / 19.09 | 19.09/20.09   | 20.09/21.                     | 09 21.0     | 9/22.09                  | 22.09/23.09    | 23.09 / 24.0 | 9 24.09    | /25.09     | 25.09/26.09 |
| Decker room Decker room 16.09 / 12.09 12.09 / 18.09 1   1 - Choose person - - - - - - -   price / room / night: Image: Sign and the sign and the sign and the | 8.09/19.09   | 19.09 / 20.09 | 20.09 / 21.<br>ON PAYMENT WIL | D9 21.0     | 9 / 22.09<br>YOU LATER.  | 22.09/23.09    | 23.09/24.0   | 3 24.09    | / 25.09    | 25.09/26.09 |

#### Invoice data

To issue an invoice for your institution, click button 'Copy institution's data' to copy into an invoice the data you provided for your institution. Otherwise, fill in the fields manually.

Click button 'Accept'.

In the 'Payments' (right panel) select the items you would like to have on your invoice. If you click button 'Add' next to 'All fees' then all items will be included.

| POZNAŃ                                                                       | fip                                                                              |                                                     |
|------------------------------------------------------------------------------|----------------------------------------------------------------------------------|-----------------------------------------------------|
| Registration Panel                                                           |                                                                                  |                                                     |
| Account data > Personal data > Registration fees > Ad<br>Invoice preferences | ditional fees > Accompanying events > Accommodation > Payments > invoices prefer | ences > Additional information > Summary            |
| Please select items to be paid by the indicated p                            | Dayer.                                                                           |                                                     |
| If you press "Copy institution's data" participant's nam                     | ne and category will be printed on invoice automatically.                        |                                                     |
| Invoice data                                                                 |                                                                                  | Payments                                            |
| Buyer's name                                                                 |                                                                                  | > Alles                                             |
| VAT Number                                                                   |                                                                                  | > Registration fees                                 |
| Country - Select                                                             | · •                                                                              | > Conference day fee #4                             |
| City                                                                         |                                                                                  | > Services & Ites                                   |
| Address                                                                      |                                                                                  | > EDAS (book)                                       |
| ZIP / Postal code                                                            |                                                                                  | > TC-IT SEC [book]                                  |
| Correspondence address (if it is                                             |                                                                                  | > Weicome reception - 1709.2018                     |
| uncerent nom that on involces                                                |                                                                                  | > Congress Dinner (gril) - 19.01.2018               |
|                                                                              |                                                                                  | > Accompanying events                               |
| Copy ins                                                                     | titution's data Accept Cancel                                                    | > The beginning of Peznań [1209.2018 15:00 - 17:30] |
|                                                                              | 8                                                                                | Back Continue                                       |

Notice that an online payment is realized by PayU.

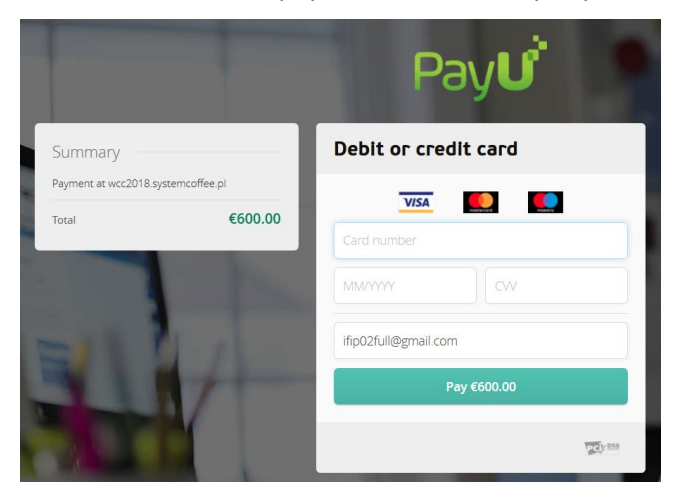

# **Author/Presenter registration track**

### Daily / Full pass - selecting events

Make sure appropriate checkbox 'Daily pass' of 'Full pass' is selected.

Select an event your paper was accepted for.

Notice that an author who is presenting an accepted proceedings paper for a given event has to register at least for all days of the event he/she is presenting at.

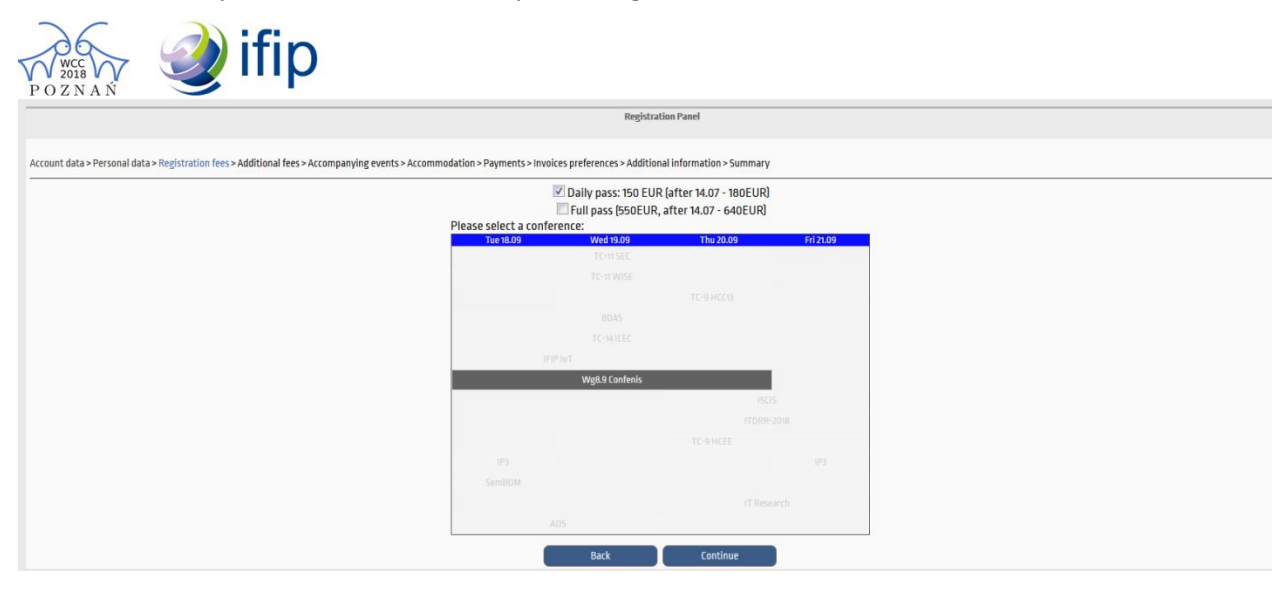